## Verkaufspreise 'Brillenfassungen' | OPTIK, Stammdaten

Pflegen Sie die Verkaufspreise des Artikels. Jedem Artikel können beliebig viele Verkaufspreise zugewiesen werden. Die gültige Zuordnung ergibt sich aus der Festlegung des jeweiligen Startdatums. Damit bleibt eine vollständige Preishistorie erhalten.

| MPAREX - 01 Stuttgart                                                               |                                                                                                    | - 🗆 🗙                      |
|-------------------------------------------------------------------------------------|----------------------------------------------------------------------------------------------------|----------------------------|
| Stammdaten<br>Brillenfassungen: 000 ChangeMe!<br>Edelstahl Damen - gun (dunkel) auf | C E Stathe P Ban Angel Assault yange Assault yange Kalasa Angel Litzten Kalasa Kalasa Ka | AMPAREX Ferrivariung Hilfe |
| 🛄 Stammdaten 🛛 🛎                                                                    | Verkaufspreis                                                                                                    |                            |
| Artikelkatalog                                                                      | Verkaufspreise (1) 🖉 🖻 🖈 靠                                                                                                    | Neu                        |
| Arzte                                                                               | Verkaufspreisliste         Bruttopreis         Nettopreis         Standard Preisliste           Standard Preisliste         40,00         33,61         01.01.2019                                                                                                    | H Kopieren                 |
| 8 Befragungsvorlagen                                                                |                                                                                                    | <u>L</u> öschen            |
| 分 Brillenfassungen                                                                  |                                                                                                    |                            |
| Dokumentvorlagen                                                                    | Verkaufspreisliste: Standard Preisliste v Bruttopreis: 40,00 Nettopreis: 33,61 Startdatum: 01.01.2019                                                                                                    |                            |
| ඩිරු Eigenschaften                                                                  | MwSt.: 6,39                                                                                                    |                            |
| Parben                                                                              | Preisgruppe Unverbindliche Preisempfehlung des Herstellers                                                                                                    |                            |
| Firmen                                                                              | Preisgruppe:  UVP des Herstellers:                                                                                                    |                            |
| Gaskategorien                                                                       | Mehrwertsteuer                                                                                                    |                            |
| Glaspreislisten                                                                     | Standard MwSt. Satz volle Mehrwertsteuer                                                                                                    |                            |
| Hausglaspreislisten                                                                 |                                                                                                    |                            |
| 512 Kalkulationen                                                                   |                                                                                                    |                            |
| Rontaktvorlagen                                                                     |                                                                                                    |                            |
| T Kostenträger                                                                      |                                                                                                    |                            |
| KT Verträge                                                                         |                                                                                                    |                            |
| E Kundenbindung                                                                     |                                                                                                    |                            |
| R Marken                                                                            |                                                                                                    |                            |

### Lösungen

• Reparaturartikel kalkulieren (Problemlösung)

#### Funktionsleiste

| G Suche      |               | ▶ ► E<br>Speichern               | 가는<br>Anlegen <u>A</u> r      | p 1<br>Iswahl <u>V</u> orig | jes Nächstes               | Kogieren                 | <b>i</b><br>Löschen   | C<br>Neuladen        | ●●●<br>Mehr                |                                  | پ<br>AMPAREX           | Fernwartun | 9 |
|--------------|---------------|----------------------------------|-------------------------------|-----------------------------|----------------------------|--------------------------|-----------------------|----------------------|----------------------------|----------------------------------|------------------------|------------|---|
| Schaltfläche | Name          |                                  |                               |                             |                            | Besc                     | hreibun               | g                    |                            |                                  |                        |            |   |
|              | Speiche<br>rn | Wurden Dater gespeichert.        | n in der Mas                  | ske ergän                   | zt, verände                | rt oder ge               | elöscht, v            | werden d             | lamit die Äi               | nderungen in d                   | ie Datenb              | ank        |   |
|              | Anlegen       | Legt eine neue                   | e Brillenfas                  | sung an (a                  | alle Eingabe               | efelder si               | nd leer).             |                      |                            |                                  |                        |            |   |
| Q            | Auswahl       | Öffnet den Au                    | swahldialoo                   | g zum Suo                   | chen und Ö                 | fnen eine                | er Brillen            | fassung              | mit versch                 | iedenen Suchp                    | arameteri              | n.         |   |
| Û            | Voriges       | Wurden mehre<br>vorherigen Bri   | ere Brillenfa<br>illenfassung | assungen<br>I gewechs       | über den S<br>elt werden.  | uchdialoç                | g gefilter            | t und ein            | e davon ge                 | eöffnet, kann hi                 | ermit zur              |            | - |
| Ŷ            | Nächstes      | Wurden mehre<br>nächsten Brille  | ere Brillenfa<br>enfassung (  | assungen<br>gewechse        | über den S<br>It werden.   | uchdialog                | g gefilter            | t und ein            | e davon ge                 | eöffnet, kann hi                 | ermit zur              |            |   |
| Ľ            | Kopieren      | Kopiert die ge<br>Namen gespe    | rade geöffr<br>ichert wird,   | ete Briller<br>bekomm       | nfassung. Z<br>die kopiert | ur Sicher<br>e Brillenfa | heit, das<br>assung v | s die Bri<br>vor dem | illenfassung<br>Artikelnam | g nicht mit dem<br>en den Zusatz | gleichen<br>'Kopie voi | n'.        |   |
| Ŵ            | Löschen       | Löscht die ger<br>nicht wieder h | rade gewäh<br>ergestellt w    | lte Brillen<br>erden.       | fassung mit                | Rückfra                  | ge aus d              | er Daten             | bank. Die I                | Brillenfassung                   | kann dana              | ach        |   |
| $\bigcirc$   | Neulad<br>en  | Wurden auf ei<br>ohne die Masl   | inem ander<br>ke neu aufz     | en Arbeits<br>urufen.       | platz Dater                | ı geändei                | rt oder e             | rfasst, kö           | önnen dies                 | e Daten nachg                    | eladen we              | erden,     |   |

# Verkaufspreise 'Brillenfassungen' | OPTIK, Stammdaten

|  | Mehr | Über das Mehrmenü stehen Ihnen folgende Befehle zur Verfügung:                                                                                                    |  |  |  |  |  |  |
|--|------|----------------------------------------------------------------------------------------------------|--|--|--|--|--|--|
|  |      | Beschreibung                                                                                                    |  |  |  |  |  |  |
|  |      | Ände<br>rung<br>sprot<br>okoll                                                                                                    |  |  |  |  |  |  |
|  |      | Neue<br>r<br>Änderung nicht auf die Fassungen hinterlegt. Wird der Verkaufspreis geändert, wirkt sich diese<br>Änderung nicht auf die Fassungen im Artikelbestand aus. Soll dies dennoch geschehen, kann nach<br>dem Ändern des Verkaufspreises einer Fassung, über einen Eintrag im Mehr-Menü, diesen Preis allen<br>noch nicht verkauften Fassungen im Lager zuweisen werden.                                                                                                    |  |  |  |  |  |  |
|  |      | unge Dabei wird Folgendes beachtet:                                                                                                    |  |  |  |  |  |  |
|  |      | Ist man in der Zentrale oder im Zentrallager angemeldet, werden die Preise im gesamten Unternehmen<br>geändert, sonst nur für die angemeldete Filiale. Zusätzlich kann nach der Preisänderung entschieden<br>zuwe werden, ob neue Etiketten sofort oder später gedruckt werden sollen. Entscheidet man sich für den<br>sofortigen Druck, kommt der Druck-Dialog für Etiketten. In diesem wählt man, welche Etiketten<br>gedruckt werden sollen. Etiketten, die hier abgewählt werden, können später nachgedruckt werden.<br>Wählt man 'Später drucken' kann man über das Mehr-Menü unter Lagerverwaltung Artikelbestand<br>Brillenfassungen, später alle noch nicht gedruckten Etiketten drucken. |  |  |  |  |  |  |

#### Maskenbeschreibung

#### Verkaufspreis

| Feld                                     | Beschreibung                                                                                                    |  |  |  |  |
|------------------------------------------|----------------------------------------------------------------------------------------------------|--|--|--|--|
| Neu                                      | Erstellt einen neuen Eintrag, um einen neuen Verkaufspreis festzulegen. Die Eingabe erfolgt als Bruttopreis (Netto wird vom System automatisch berechnet).                                                                                                    |  |  |  |  |
| =<br>Kopi<br>eren                        | Kopiert einen zuvor markierten Preis aus der Tabelle.                                                                                                    |  |  |  |  |
| =<br>Lösc<br>hen                         | Diese Schaltfläche entfernt den markierten Preis, sofern dieser nicht bereits in einem Angebot/Rechnung verwendet wird.           Minweis           Ein einmal angelegter Preis kann standardmäßig an dieser Stelle nicht mehr verändert werden. Dies kann mit der Einstellu ng 'In den Stammdaten sind Verkaufspreise, nachdem Speichern änderbar' geändert werden (siehe auch Artikel   Filialverwaltung).                                                                                                    |  |  |  |  |
| Verka<br>ufsprei<br>sliste               | Wählen Sie aus der Klappbox gegebenenfalls diejenige Preisliste aus, in der der Preis des gewählten Artikels eingefügt werden soll.                                                                                                    |  |  |  |  |
| Brutto<br>preis<br>und<br>Nettop<br>reis | Der Verkaufspreis ist der Preis, zu dem ein Artikel an den Endkunden verkauft wird, bzw. verkauft werden soll. In der Regel wird der<br>Bruttopreis zum Artikel eintragen. Die Angabe im Feld 'Nettopreis' ergibt sich entsprechend dem gewählten Mehrwertsteuersatz.<br>Wollen Sie abweichend davon die Nettopreise verwalten, so muss dies an der jeweiligen Verkaufspreisliste eingestellt werden. In<br>diesem Fall tragen Sie Ihren Preis unter Nettopreis ein und die Angabe im Feld Bruttopreis ergibt sich entsprechend dem gewählten<br>Mehrwertsteuersatz. |  |  |  |  |
| MwSt.                                    | Aus diesem Feld ersehen Sie den im Bruttopreis enthaltenen Mehrwertsteueranteil. Welcher MwSt. Satz herangezogen wird, legen Sie im Bereich 'Mehrwertsteuer' fest (siehe unten).                                                                                                    |  |  |  |  |
| Startd<br>atum                           | Tragen Sie das Startdatum (Beginn der Gültigkeit des Preises) ein. Ein Verkaufspreis gilt ab seinem Startdatum. Sind mehrere Verkaufspreise zu diesem Artikel eingetragen, so gilt immer derjenige mit dem letzten passenden (dem neuesten) Startdatum. Damit ist es möglich, Preise für einen bestimmten Zeitraum in der Zukunft zu definieren.                                                                                                    |  |  |  |  |

#### Preisgruppe

Feld

Beschreibung

### Verkaufspreise 'Brillenfassungen' | OPTIK, Stammdaten

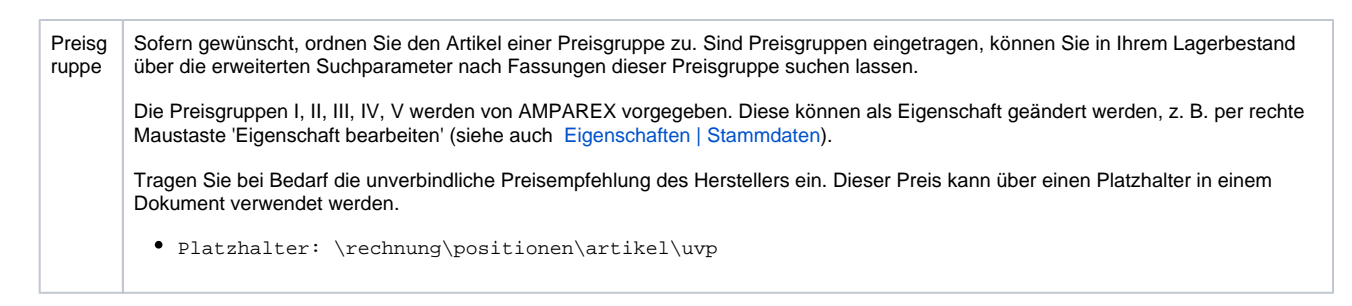

#### Mehrwertsteuer

Wählen Sie den Standard Mehrwertsteuersatz zum Artikel aus. Die Mehrwertsteuersätze sind in AMPAREX fest hinterlegt.

| Feld         | Beschreibung            |                                                                                                    |  |  |  |  |
|--------------|-------------------------|----------------------------------------------------------------------------------------------------|--|--|--|--|
| Standa<br>rd | Beschreibung            |                                                                                                    |  |  |  |  |
| Satz         | keine<br>MwSt.          | Es wird keine Mehrwertsteuer ausgegeben. Brutto = Netto.                                                                                                    |  |  |  |  |
|              | volle<br>MwSt.          | Der aktuelle für Ihr Land gültige volle Mehrwertsteuersatz wird gezogen.                                                                                                    |  |  |  |  |
|              | reduzi<br>erte<br>MwSt. | Legen Sie mit der Option 'reduzierte Mehrwertsteuer' fest, ob beim Verkauf des Artikels in Verbindung mit einem<br>Primärartikel statt dem vollen MwStSatz nur der reduzierte Satz herangezogen werden soll und ob diese Reduzierung<br>an den Kunden weitergegeben werden soll. |  |  |  |  |

#### Siehe auch ...

- Artikel | Filialverwaltung
- Eigenschaften | Stammdaten